## הגדרות הדפסה – פקולטה להנדסת חשמל

1. רשימת המדפסות הציבוריות ברחבי הפקולטה:

| Queue   | Model                  | BW/Color | Location                 |
|---------|------------------------|----------|--------------------------|
| XP-851  | HP LaserJet P4015x     | BW       | Meyer 851                |
| JP-851  | HP LaserJet 600 M602   | BW       | Meyer 851                |
| LC-851  | Ricoh Aficio sp C430DN | Color    | Meyer 851                |
| EP-673  | HP LaserJet P4015x     | BW       | Meyer 673                |
| KP-673  | HP LaserJet P4015x     | BW       | Meyer 673                |
| CP-673  | Ricoh Aficio sp C440DN | Color    | Meyer 673                |
| FP-901  | HP LaserJet M605       | BW       | Meyer 901                |
| 9P-961  | HP LaserJet 600 M602   | BW       | Meyer 961                |
| RC-F455 | HP LaserJet P4015x     | BW       | Fishbach 455<br>corridor |

## 2. הוראות התקנה למדפסות רשת (ציבוריות):

- א. יש להסיר תחילה הגדרות למדפסות הרשת המותקנות
  Device and Printers ובחירת Start לחיצה על Toppice and Printers
  (או ע"י Control Panel\Hardware and Sound\Devices and Printers)
  בחלון שנפתח יש לעמוד על המדפסת שאותה רוצים להסיר, לחיצה על מקש ימני בעכבר עכבר הימני ובחירת Remove device.
  יש לענות ב- yes לשאלה האם רוצים להסיר את המדפסת.
  - ב. התקנת המדפסות החדשות:

בעת הכניסה לחשבון ב- EED כל מדפסות הרשת הציבוריות מותקנות באופן אוטומטי.

להוספת מדפסת בצורה ידנית: ב- drive L (למי שלא מחובר ל- domain ואין לו מיפוי לdrive L ראו ג' בהמשך)

בחלון שיפתח נמצאת התיקיה ADD Printers ובה מופיע סקריפט לכל התקנת מדפסת. יש ללחוץ על הקובץ המתאים ובחלון שנפתח יש ללחוץ RUN.

> לדוגמא התקנת מדפסת XP-851: בחירה והפעלת הקובץ: add-XP-851.bat בחלון שנפתח יש ללחוץ על RUN והמדפסת תותקן.

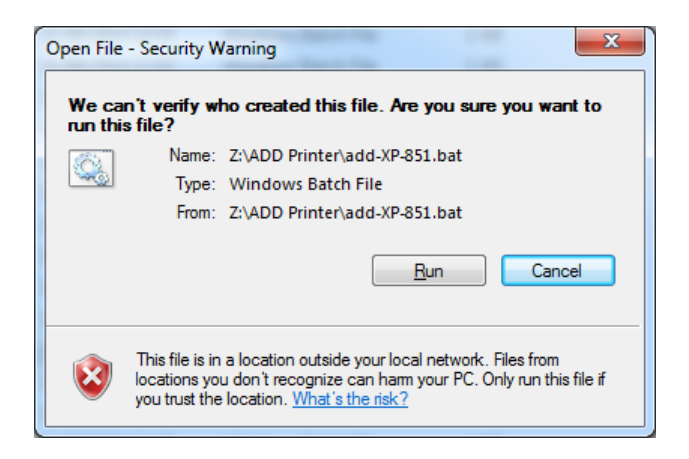

- ג. למי שלא מחובר ל- domain או שאין לו מיפוי ל- drive L, יש לבצע כלהלן:
  - 1. לחץ start ובחלונית החיפוש לרשום <u>progsl.efit.technion.ac.il\progsl/</u>
- 2. בחלון שיפתח יש להשתמש בשם המשתמש האישי ב-domain EED, והסיסמה שלך.

| Windows Security                                                                        |  |  |
|-----------------------------------------------------------------------------------------|--|--|
| Enter Network Password<br>Enter your password to connect to: plogsl.efit.technion.ac.il |  |  |
| eed\yoramy<br>••••••i<br>Domain: eed<br>Remember my credentials                         |  |  |
| OK Cancel                                                                               |  |  |

.3. בחלון שייפתח יש למצוא את התיקייה Add printers ולהמשיך כמו בסעיף ב'.